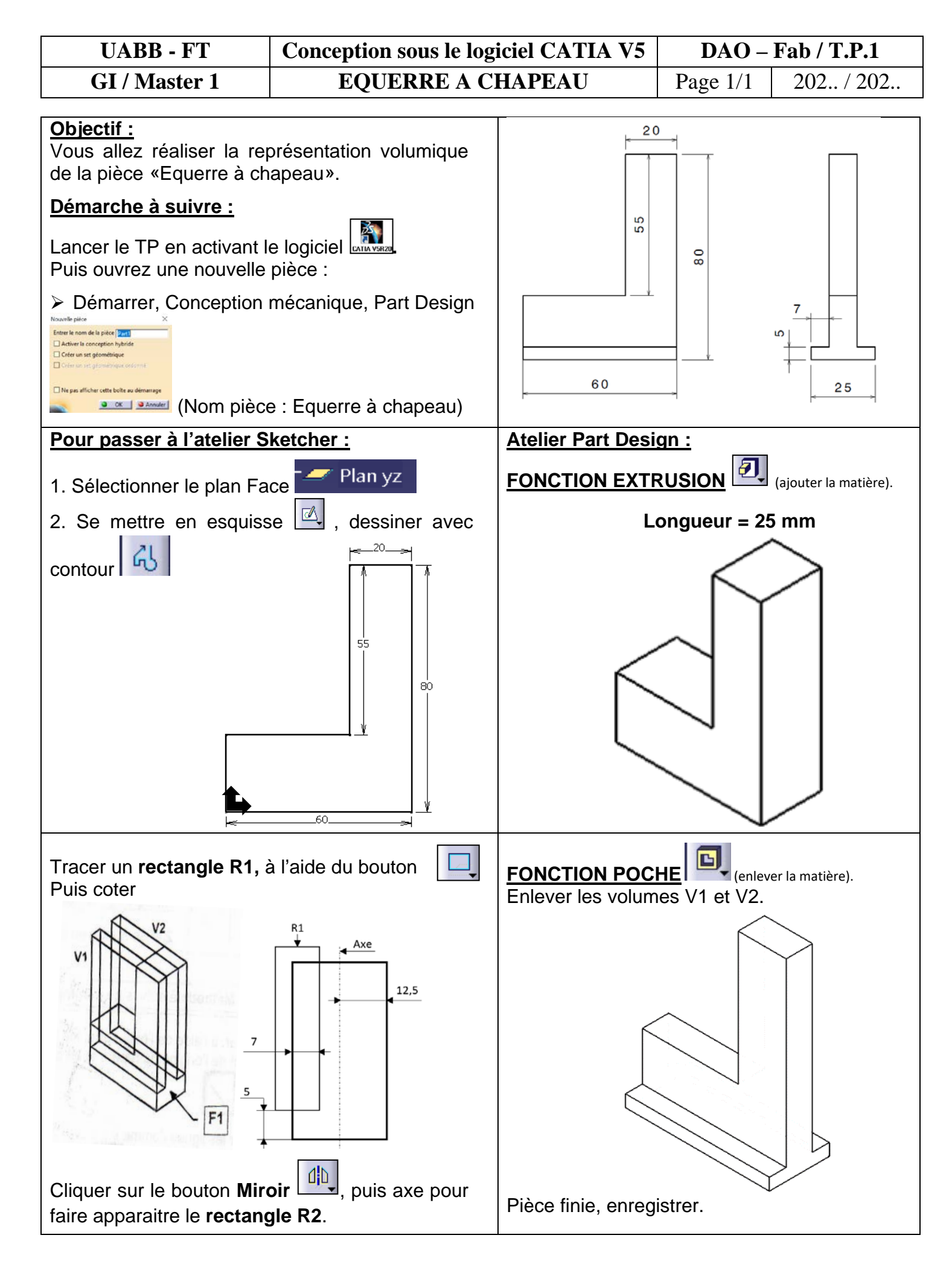

Enseignant responsable de la Matière : Dr MOULAI-KHATIR D.